### **Blood Transfusions:**

### Overview:

- 1. Click "Add" and Search for "Transfusion", type "trans"
  - Transfuse
    Transfuse Cryoprecipitate.
    Transfuse FFP
    Transfuse Fresh Frozen Plasma.
    Transfuse Packed RBCs
    Transfuse Platelets.
    Transfuse PRBC.
    Transfusion Rxn Workup
    Transfusion, red blood cells, autologous
    Transfusion, red blood cells, homologous
    Transfusion-OLL
    Transvaginal US
- 2. Select the "Transfusion Powerplan
- 3. Click "Done" (to close the search box).
- 4. Select appropriate "pre/post" transfusion medications.

| Tra | Transfusion-OLL (Initiated Pending)              |                             |                                                               |  |  |  |
|-----|--------------------------------------------------|-----------------------------|---------------------------------------------------------------|--|--|--|
| Β   | Medications                                      |                             |                                                               |  |  |  |
|     | <u> </u>                                         | Pre-Transfusion Medications |                                                               |  |  |  |
|     | 2                                                | acetaminophen               | 650 mg, PO (oral), Tab, Once                                  |  |  |  |
|     |                                                  |                             | before transfusion                                            |  |  |  |
|     | 2                                                | diphenhydrAMINE             | 25 mg, IV Push, Injection, Once                               |  |  |  |
|     | _                                                |                             | before transfusion                                            |  |  |  |
|     | 🐣 As needed medications for Transfusion Reaction |                             |                                                               |  |  |  |
|     | Ő                                                | diphenhydrAMINE             | 25 mg, IV Push, Injection, Once, PRN for Other (see order com |  |  |  |
|     |                                                  |                             | for transfusion reaction                                      |  |  |  |
|     | 2                                                | methylPREDNISolone          | 40 mg, IV Push, Injection, Once, PRN for Other (see order com |  |  |  |
|     |                                                  | (methylPREDNISolone sodi    | for transfusion reaction                                      |  |  |  |
|     | Anti-pyre                                        | tics/Analgesics             |                                                               |  |  |  |
|     | 2                                                | acetaminophen               | 650 mg, PO (oral), Tab, q4h, PRN for Other (see order commer  |  |  |  |
|     | _                                                |                             | For Pain or Fever associated with transfusion "Adults and Chi |  |  |  |
|     | Less Direction                                   |                             |                                                               |  |  |  |

### Transfusing Blood:

If this is the first time the patient is being transfused during this admission you must select:

- 1) Blood type
- 2) Antibody Screen
- 3) Crossmatch
- 4) Packed Red Blood Cells
- 5) DEPENDING on HOW MANY UNITS, the corresponding number of "Transfuse orders". Eg, 2 units (2 Transfuse orders"). 3 units (3 transfuse orders), etc.)

| PF | RBC T     | ransfusion                             |                                                                |
|----|-----------|----------------------------------------|----------------------------------------------------------------|
|    | ٩         | Must choose all FOUR orders below      |                                                                |
|    | Ż         | Blood Type (ABO/Rh)                    | Blood, Start Date T;N, Stat collect                            |
|    |           | Antibody Screen (Gel)                  | Blood, Start Date T;N, Stat collect                            |
|    |           | Crossmatch (OLL Crossmat               | Blood, Start Date T;N, Stat collect                            |
|    | Ż         | Packed Red Blood Cells (OLL<br>PRBC)   | Blood, T;N, Collect Stat                                       |
|    | <u> (</u> | 1 unit-Must choose transfuse order bel | DW                                                             |
|    | 9 🖄       | Transfuse                              | Start Date T;N, Packed Red Blood Cells, Units: 1               |
|    | - 📀       | 2 units - Must choose BOTH transfuse   | orders below                                                   |
|    | 9 🖄       | Transfuse                              | Start Date T;N, Packed Red Blood Cells, Units: 1               |
|    | 9 💆       | Transfuse                              | Start Date T;N+60, Packed Red Blood Cells, Units: 2            |
|    |           | Communication Order                    | Start Date T;N, Enter CBC w/Diff one hour after last unit is o |

If you wish to get a CBC after transfusion please select

#### Transfusing Blood:

## If a **Blood type**, **Antibody screen** and **Crossmatch** has

been drawn in the last 72 hours and you will to do additional transfusions only select:

### 1) Packed Red Blood Cells

2) DEPENDING on HOW MANY UNITS, the corresponding number of "Transfuse orders". Eg, 2 units (2 Transfuse orders"). 3 units (3 transfuse orders), etc.)

# Blood type, Antibody Screen and Crossmatch are good for 72 hours.

| PRBC Transfusion |           |                                            |                                                                |  |  |  |
|------------------|-----------|--------------------------------------------|----------------------------------------------------------------|--|--|--|
|                  | _ 🛞       | Must choose all FOUR orders below          |                                                                |  |  |  |
|                  | 2         | Blood Type (ABO/Rh)                        | Blood, Start Date T;N, Stat collect                            |  |  |  |
|                  |           | Antibody Screen (Gel)                      | Blood, Start Date T;N, Stat collect                            |  |  |  |
|                  | 7         | Crossmatch (OLL Crossmat                   | Blood, Start Date T;N, Stat collect                            |  |  |  |
|                  | Ø         | Packed Red Blood Cells (OLL<br>PRBC)       | Blood, T;N, Collect Stat                                       |  |  |  |
|                  | <u> (</u> | 🐣 1 unit-Must choose transfuse order below |                                                                |  |  |  |
|                  | 2 🖄       | Transfuse                                  | Start Date T;N, Packed Red Blood Cells, Units: 1               |  |  |  |
|                  | <u> </u>  | 2 units - Must choose BOTH transfuse       | orders below                                                   |  |  |  |
|                  | J 🖄       | Transfuse                                  | Start Date T;N, Packed Red Blood Cells, Units: 1               |  |  |  |
|                  | 3 🕅       | Transfuse                                  | Start Date T;N+60, Packed Red Blood Cells, Units: 2            |  |  |  |
|                  | Ū         | Communication Order                        | Start Date T;N, Enter CBC w/Diff one hour after last unit is c |  |  |  |
| • •              |           |                                            |                                                                |  |  |  |
|                  |           |                                            |                                                                |  |  |  |

If you wish to get a CBC after transfusion please select

### **Transfusing Blood:**

If you wish to **HOLD** blood then you need to select "**hold**" in the **Packed Red Blood Cells** order. Also enter the number of units to hold.

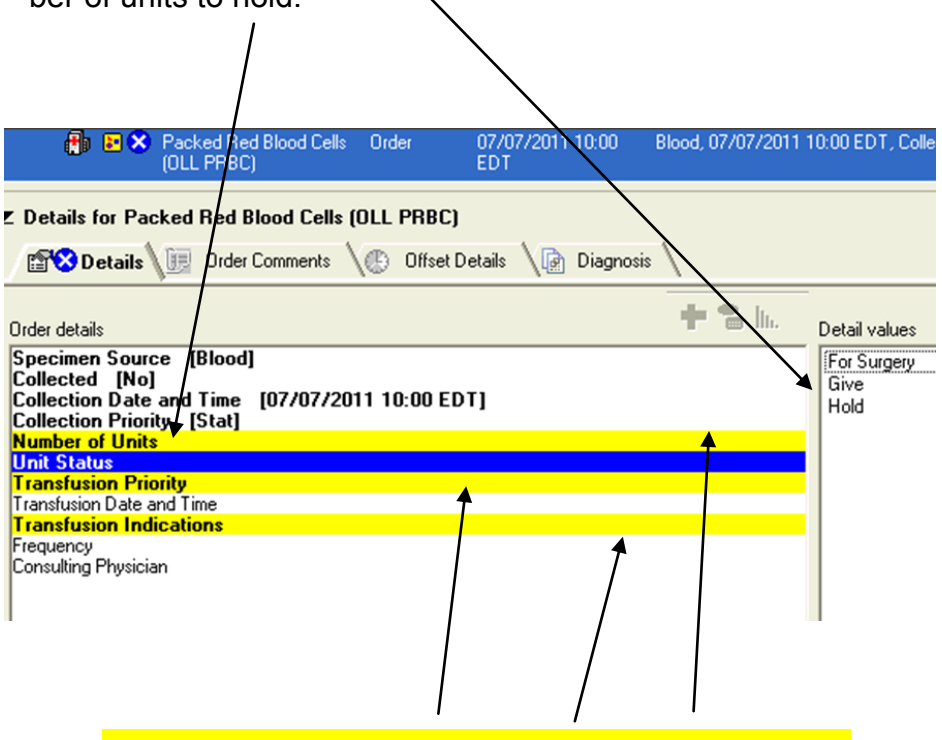

Note: in Cerner any order details that have yellow lines are required fields that need to be answered before an order can be signed.

Later on if units of blood are need to be released (if it is with in the 72 hour window) ... only place the "Transfuse" order or multiple "Transfuse" orders depending on the number of units initially held.